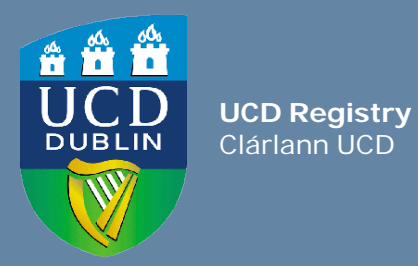

# How to find CRN and Timetabling information for a module

Using InfoHub or Banner

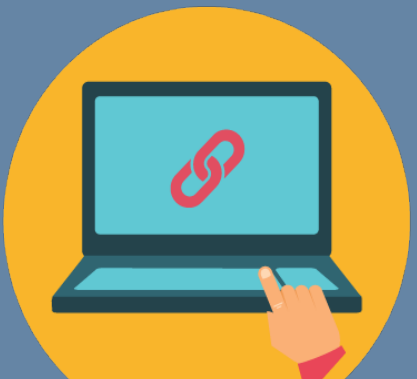

## Contents

| Introduction | า                                                   | 3  |
|--------------|-----------------------------------------------------|----|
| Section 1:   | The Module Timetable in InfoHub                     | 4  |
|              | Accessing the timetable                             | 4  |
|              | Reading the information                             | 6  |
| Section 2:   | Module CRNs by Academic Year & School in<br>InfoHub | 8  |
| Section 3:   | Banner Screens – SSASECQ and SSASECT                | 10 |

## Introduction

**CRN** stands for Course Reference Number and is used to identify a particular meeting time for an element of the module e.g. lecture slot, seminar, tutorial group etc.

You use CRNs to manually register students to modules and to enter grades into the Grade Entry System.

Every module will have a 'gradable CRN' (usually the lecture) that the student must be registered to. They can then be registered to tutorial CRNs etc. as required.

There are a number of ways to find to find CRN and Timetabling information:

- The **Module Timetable Search** can be used to find CRN or timetabling information for a particular module. The module must have meeting times attached to it (e.g. lecture slot, tutorials etc.).
  - It also shows capacity information for the module/CRNs e.g. how many Core/Option places or Elective places are left. This information is particularly useful for staff who are manually registering students to modules.
- Modules that do not have meeting times (e.g. Resit or Dissertation modules) will not appear on the web timetable. The Module CRNs by Academic Year & School InfoHub report or the Banner Screens (SSASECQ/SSASECT) will provide the relevant information in that instance. School Classlists in InfoHub will also show Resit CRN information.

## **Section 1:** The Module Timetable Search in InfoHub (for modules that have meeting times)

#### How to access

#### Log into InfoHub

- Go to <u>www.ucd/connect</u>
- Click on the InfoHub icon
  - MFA required
- Enter your UCD Connect username and password

If you have a query about your UCD Connect login please contact the <u>IT</u> <u>Support Hub</u> or phone x2700

#### Find the Timetables menu

- Click on the Students tab
- Click on Curriculum, Module Capacity & Timetables
- Click on Timetables
- Click on Module Timetable Search

If you cannot see these menu items email <a href="mailto:eag.support@ucd.ie">eag.support@ucd.ie</a>

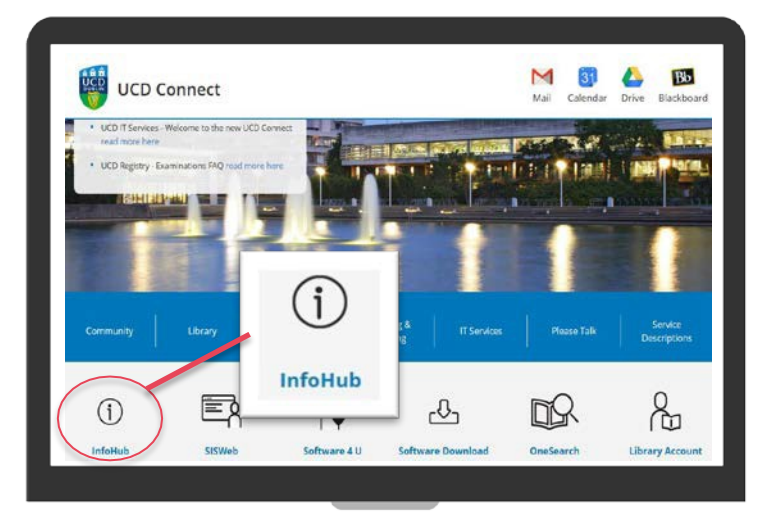

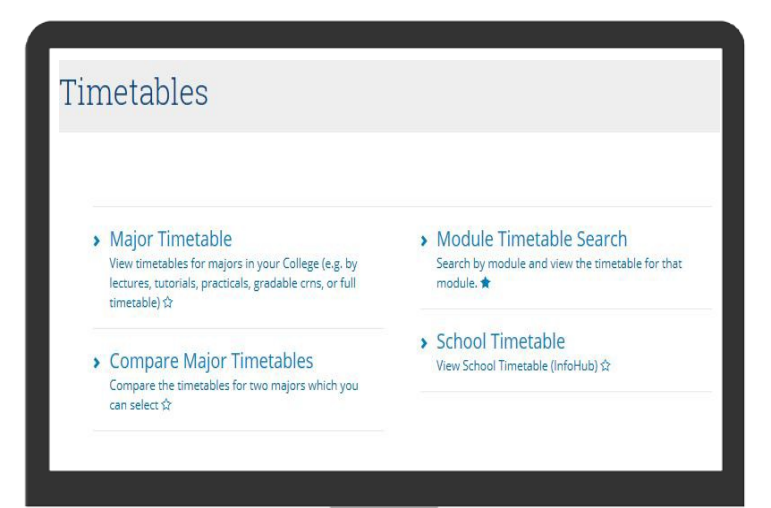

#### << Back to Contents

### How to find information for a module

| Wy services & information portal                                | Students                            | Research          | Human Resources              | Finance     |
|-----------------------------------------------------------------|-------------------------------------|-------------------|------------------------------|-------------|
| Home / Students / Curriculum & Timetables / Timetables / Modul  | e Timetable Search                  |                   |                              |             |
| Module Timetable Search                                         |                                     |                   |                              |             |
| To search for modules, enter a module code (e.g. ECON10040) , p | art of a module code (e.g. ECON1 fc | or level 1 econon | nics modules) or part of a m | odule title |

|               | ules, enter a module cod       | ie (e.g. ECON1004         | 10) , part of a mor       | fule code (e.g. EC)                        | ON1 for level 1 e         | conomics modules          | es) or part of a module title |
|---------------|--------------------------------|---------------------------|---------------------------|--------------------------------------------|---------------------------|---------------------------|-------------------------------|
| ct Module: EC | CON 10040 - Economics ar       | nd Society Clear          |                           |                                            |                           |                           |                               |
|               |                                |                           | 4                         |                                            |                           |                           |                               |
|               |                                |                           |                           |                                            |                           |                           |                               |
|               |                                |                           |                           |                                            |                           |                           |                               |
|               |                                |                           |                           |                                            |                           |                           |                               |
|               |                                |                           |                           | Academic Year                              |                           |                           |                               |
| Module Code   | Title                          | 2015/16                   | 2016/17                   | Academic Year<br>2017/18                   | 2018/19                   | 2019/20                   |                               |
| fodule Code   | Title<br>Economics and Society | 2015/16<br>View Timetable | 2016/17<br>View Timetable | Academic Year<br>2017/18<br>View Timetable | 2018/19<br>View Timetable | 2019/20<br>View Timetable |                               |

#### (1) Enter the module details

To search for modules, <u>enter one of the</u> following in the **Select Module** box:

- A module code (e.g. ECON10040)
- **Part of a module code** (e.g. ECON1 for level 1 economics modules)
- Part of a module title (e.g. economics)

Click on Search

#### (2) View the timetable

Click on **View Timetable** under the relevant academic year

This will bring you to the timetable and CRN information.

Quick tip! If you want to look for another module instead, click on the **Clear** button

## How to read the Module Timetable information

Here you can see **the number** of **Overall Places** as well as how the places are distributed e.g. **Core/Option, Elective, 1**<sup>st</sup> **Year Elective and International** 

Always check if there are places available before you manually register a student!

You can check what part of term the module is offered in, as well as how many offerings there are of each contact type e.g. lectures, tutorials etc.

Here you can see the **CRN** information for each lecture, tutorial etc.

Always use the '**Gradable' CRN** when manually registering a student to a module in SFAREGS This is indicated by a **Y** in the **Gradable** column

This ensures that the student will appear in UCD's Grade Entry System

|                                                                   |                                                            |                                                                                        |                                                                      |                                                               |                                                             |                                                |                                   |                                                                                                    |                                 |                                       |                                        | (                                                                                          |                                                                                                    |
|-------------------------------------------------------------------|------------------------------------------------------------|----------------------------------------------------------------------------------------|----------------------------------------------------------------------|---------------------------------------------------------------|-------------------------------------------------------------|------------------------------------------------|-----------------------------------|----------------------------------------------------------------------------------------------------|---------------------------------|---------------------------------------|----------------------------------------|--------------------------------------------------------------------------------------------|----------------------------------------------------------------------------------------------------|
| Overall<br>Places                                                 | Core/Option<br>Places                                      | Core/                                                                                  | Option<br>Places<br>naining                                          | Elective<br>Places                                            | Elective Plac<br>Remaini                                    | es<br>ng                                       | 1st Year<br>Elective<br>Places    | 1st Year<br>Elective<br>Remaining                                                                                                    | Internati<br>Pla                | onal Inte<br>aces Places R            | Pr<br>rnational Er<br>emaining El      | rovisonal<br>nrol to<br>ectives?                                                           | Stude<br>Fittin                                                                                                    |
| 230                                                               | 13                                                         |                                                                                        | -2                                                                   | 105                                                           |                                                             | 1                                              | 92                                | 1                                                                                                    |                                 | 20                                    | 4 N                                    |                                                                                            | N                                                                                                    |
| Contact F                                                         | Hours                                                      |                                                                                        |                                                                      |                                                               |                                                             |                                                |                                   |                                                                                                    |                                 |                                       |                                        |                                                                                            |                                                                                                    |
| Semester<br>Semester 2                                            | Contact Type                                               | e Group)                                                                               | fferings I                                                           | Per Semest                                                    | er CRNs Tot                                                 | tal Capa                                       | <b>city</b><br>230                |                                                                                                    |                                 |                                       |                                        |                                                                                            |                                                                                                    |
|                                                                   |                                                            |                                                                                        |                                                                      |                                                               |                                                             |                                                |                                   |                                                                                                    |                                 |                                       |                                        |                                                                                            |                                                                                                    |
| Module V                                                          | Weekly Sch                                                 | edule                                                                                  | Г                                                                    | Here                                                          | the '(                                                      | Gra                                            | dea                               | ble' CR                                                                                                    | N is                            |                                       |                                        |                                                                                            |                                                                                                    |
| Module V<br>₽ ↔                                                   | Veekly Sch                                                 | edule                                                                                  | [I                                                                   | Here<br>the l                                                 | the '(<br>ecture                                            | Gra<br>e CF                                    | dea<br>RN -                       | ble′ CR<br>23968                                                                                                    | N is                            |                                       |                                        |                                                                                            |                                                                                                    |
| Module V<br>I ↔<br>Week<br>Starting                               | Veekly Sch<br>Week<br>Number                               | edule<br>Actual<br>Date                                                                | Day Sta                                                              | Here<br>the land<br>art<br>me Len                             | the '(<br>ecture<br>gth Offering                            | Gra<br>e CF                                    | dea<br>RN -                       | ble' CR<br>• 23968<br>eq<br>lumb Gradable                                                                                                    | N is                            | Max<br>Enrolment                      | Seats<br>Available                     | Seats<br>Gone                                                                              | Room &<br>Capacity                                                                                                    |
| Module V<br>I ↔<br>Week<br>Starting<br>20 Jan 2020                | Weekly Sch<br>Week<br>Number<br>20                         | edule<br>Actual<br>Date<br>21 Jan<br>2020                                              | Day Sta<br>Tin<br>Tue 16:                                            | Here<br>the land<br>me Len<br>:00 50n                         | the '(<br>ecture<br>gth Offering<br>ins 1                   | Gra<br>e CF<br>crn<br>23968                    | dea<br>RN -<br>Type N<br>LEC V    | ble' CR<br>• 23968<br>umb Gradabl<br>Q1 Y                                                                                                    | N is<br>Online ?                | Max<br>Enrolment<br>230               | Seats<br>Available<br>4                | Seats<br>Gone<br>226                                                                       | Room &<br>Capacity<br>F-H1.37SC<br>(230)                                                                                               |
| Module V<br>¥ ↔<br>Week<br>Starting<br>20 Jan 2020                | Weekly Sch<br>Week<br>Number<br>20<br>20                   | edule                                                                                  | Day Sta<br>Tin<br>Tue 13:                                            | Here<br>the land<br>me Len<br>x00 50n                         | the "(<br>ecture<br>gth Offering<br>nins 1<br>nins 1        | Gra<br>e CF<br>crn<br>23968<br>23968           | dea<br>RN -<br>Type N<br>LEC V    | ble'_CR<br>- 23968<br>Iumb Gradabl<br>Q1 Y<br>Q1 Y                                                                                                    | N is<br>online?<br>Y            | Max<br>Enroiment<br>230<br>230        | Seats<br>Available<br>4                | Seats<br>Gone<br>226<br>226                                                                | Room &<br>Capacity<br>F-H1.375C<br>(230)<br>F-H1.375C<br>(230)                                                                         |
| Module V<br>¥ ↔<br>Week<br>Starting<br>20 Jan 2020<br>27 Jan 2020 | Weekly Sch<br>Week<br>Number<br>20<br>20<br>20<br>21       | edule                                                                                  | Day         Sta           Tin         16:           Thue         16: | Here<br>the land<br>art Lend<br>:00 50n<br>:00 50n            | the '(<br>ecture<br>gth Offering<br>ins 1<br>ins 1<br>ins 1 | CRN<br>23968<br>23968                          | dea<br>Type N<br>LEC VO<br>LEC VO | ble' CR<br>• 23968<br>eq<br>lumb Gradabl<br>Q1 Y<br>Q1 Y                                                                                                    | N is<br>Online ?<br>Y<br>Y<br>Y | Мах<br>Епгоімент<br>230<br>230<br>230 | Seats<br>Available<br>4<br>4           | <b>Seats</b><br><b>Gone</b><br>226<br>226<br>226                                           | Room &<br>Capacity           F-H1.375C<br>(230)           F-H1.375C<br>(230)           F-H1.375C<br>(230)                              |
| Module V<br>¥ ↔<br>Week<br>Starting<br>20 Jan 2020<br>27 Jan 2020 | Weekly Sch<br>Week<br>Number<br>20<br>20<br>20<br>21<br>21 | Actual<br>Date<br>21 Jan<br>2020<br>23 Jan<br>2020<br>28 Jan<br>2020<br>30 Jan<br>2020 | Day Tin<br>Tue 16:<br>Thu 13:                                        | Here<br>the land<br>art Lend<br>:00 50n<br>:00 50n<br>:00 50n | the '(<br>ecture<br>gth Offering<br>ins 1<br>ins 1<br>ins 1 | Gra<br>CRN<br>23968<br>23968<br>23968<br>23968 | Clec vo                           | ble' CR           • 23968           eq           umb         Gradable           Q1         Y           Q1         Y           Q1         Y           Q1         Y           Q1         Y | N is<br>online?<br>Y<br>Y<br>Y  | Мах<br>Епгоімент<br>230<br>230<br>230 | Seats<br>Available<br>4<br>4<br>4<br>4 | Seats           Gone           226           226           226           226           226 | Room &<br>Capacity           F-H1.375C<br>(230)           F-H1.375C<br>(230)           F-H1.375C<br>(230)           F-H1.375C<br>(230) |

## Finding CRN information for tutorials, small group etc.

| Overall<br>Places                                | Core/Option<br>Places                  | Core                                                                 | Places<br>Maining | n<br>s Elective<br>g Place:                                                                              | Electiv<br>Rei                            | ve Places<br>maining     | 1st Ye<br>Electiv<br>Place                                                                          | ar<br>/e<br>25 Re                | 1st Year<br>Elective<br>maining | International<br>Places                  | Intern<br>Places Rem | ational E<br>naining E | rovisonal<br>nrol to<br>lectives?       | Studen<br>Fitting                                                |
|--------------------------------------------------|----------------------------------------|----------------------------------------------------------------------|-------------------|----------------------------------------------------------------------------------------------------|-------------------------------------------|--------------------------|----------------------------------------------------------------------------------------------------|----------------------------------|---------------------------------|------------------------------------------|----------------------|------------------------|-----------------------------------------|------------------------------------------------------------------|
| 500                                              | 375                                    |                                                                      | 146               | 5 35                                                                                                    | 5                                         | 18                       |                                                                                                    | 0                                | 10                              | 80                                       |                      | 12 1                   | 1                                       | N                                                                |
|                                                  |                                        |                                                                      |                   |                                                                                                    |                                           |                          |                                                                                                    |                                  |                                 |                                          |                      |                        |                                         |                                                                  |
| ontact H                                         | lours                                  |                                                                      |                   |                                                                                                    |                                           |                          |                                                                                                    |                                  |                                 |                                          |                      |                        |                                         |                                                                  |
| ontact n                                         | louis                                  |                                                                      |                   |                                                                                                    |                                           |                          |                                                                                                    |                                  |                                 |                                          |                      |                        |                                         |                                                                  |
| emester                                          | Contact Type                           | · c                                                                  | Offering          | s Per Seme                                                                                               | ter CRN                                   | ls Total                 | Capacity                                                                                            |                                  |                                 |                                          |                      |                        |                                         |                                                                  |
| emester 1                                        | Lectures (Larg                         | e Group)                                                             |                   |                                                                                                    | 1                                         | 1                        | 500                                                                                                 |                                  |                                 |                                          |                      |                        |                                         |                                                                  |
| emester 1                                        | Sominar                                |                                                                      |                   |                                                                                                    |                                           |                          |                                                                                                    |                                  |                                 |                                          |                      |                        |                                         |                                                                  |
|                                                  | Seminar                                |                                                                      |                   |                                                                                                    | 19 1                                      | 19                       | 380                                                                                                 |                                  |                                 |                                          |                      |                        |                                         |                                                                  |
| odule ₩                                          | Veekly Sch                             | edule                                                                |                   |                                                                                                    | 19 1                                      | 19                       | 380                                                                                                 |                                  |                                 |                                          |                      |                        |                                         |                                                                  |
| iodule W                                         | Veekly Sch<br>Week<br>Number           | edule<br>Actual<br>Date                                              | Day               | Start<br>Time Lt                                                                                         | ength Of                                  | ffering C                | 380<br>CRN Type                                                                                     | Seq<br>Numb                      | Gradable                        | Online ?                                 | A 3                  | Sea<br>Availab         | ts Seats<br>le Gone                     | Room &<br>Capacity                                               |
| fodule W                                         | Veekly Sch<br>Week<br>Number<br>1      | edule<br>Actual<br>Date<br>11 Sep<br>2012                            | Day<br>Wed        | Start<br>Time Le<br>14:00 50                                                                             | ength Of<br>Dmins 1                       | ffering C                | 380<br><b>Type</b><br>2355 LEC                                                                      | Seq<br>Numb<br>VA1               | Gradable<br>Y                   | Online ?<br>Y                            | n 3<br>Enrolm        | Sea<br>Availab         | ts Seats<br>Gone<br>16 314              | Room &<br>Capacity<br>Th. L ART<br>(505)                         |
| fodule W<br>↓ →<br>Veek<br>tarting<br>9 Sep 2019 | Veekly Sch<br>Week<br>Number<br>1      | Actual<br>Date<br>11 Sep<br>2019<br>11 Sep<br>2019                   | Day<br>Wed<br>Wed | Start<br>Time         Le           14:00         50           15:00         50                           | ength Of<br>Omins 1<br>Omins 1            | ffering C<br>1           | 380           RN         Type           2355         LEC           3360         SEM                 | Seq<br>Numb<br>VA1<br>JA1        | Gradable<br>Y<br>N              | Online ?<br>Y<br>Y                       | 500<br>20            | Sea<br>Availab<br>18   | s Seats<br>Gone<br>36 314<br>0 20       | Room &<br>Capacity<br>Th. L ART<br>(505)<br>G103 ART             |
| fodule W<br>∓ ↔<br>Veek<br>tarting<br>9 Sep 2019 | Veekly Sch<br>Week<br>Number<br>1<br>1 | Actual<br>Date<br>11 Sep<br>2019<br>11 Sep<br>2019<br>11 Sep<br>2019 | Day<br>Wed<br>Wed | Start<br>Time         L           14:00         50           15:00         50           15:00         50 | ength Of<br>Omins 1<br>Omins 1<br>Omins 2 | ffering C<br>1<br>1<br>1 | 380           Type           2355         LEC           3360         SEM           3361         SEM | Seq<br>Numb<br>VA1<br>JA1<br>JA2 | Gradable<br>Y<br>N<br>N         | Online ?       Y       Y       Y       Y | 500<br>20<br>20      | Sea<br>Availab<br>18   | ts Seats<br>Gone<br>314<br>0 20<br>2 18 | Room &<br>Capacity<br>Th. L ART<br>(505)<br>G103 ART<br>G102 ART |

If the online registration application is closed you may need to register a student to a tutorial/seminar/small group etc. as well as the lecture

- In this example, as well as the lecture offering, there are 19 'Seminar' offerings listed for the module [fig. 1] each with their own CRN e.g. 13360, 13361 etc. [fig. 2]
- Always check the **Seats Available** column [fig. 3] to ensure that there are places available before you register a student to a particular offering
- Select the CRN you need and go to SFAREGS in Banner to register the student

#### << Back to Contents

## Section 2: Module CRNs by Academic Year & School

#### How to access

#### Log into InfoHub

- Go to www.ucd/connect
- Click on the InfoHub icon
  - MFA required
- Enter your UCD Connect username and password

If you have a query about your UCD Connect login please contact the <u>IT</u> <u>Support Hub</u> or phone x2700

#### Find the Module CRNs report

- Click on the Students tab
- Click on Curriculum, Module Capacity & Timetables
- Click on Module CRNs by Academic Year & School
- Select the Academic Year and School/Unit

If you cannot see these menu items email <a>eag.support@ucd.ie</a>

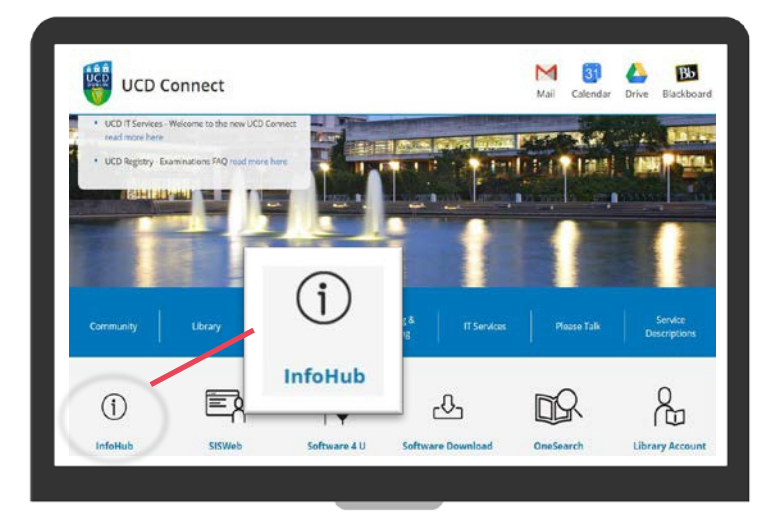

Home / Students / Curriculum & Timetables / Module CRNs by Academic Year & Schoo

| Module CRNs by Academic Year & School                                                                                                    |
|----------------------------------------------------------------------------------------------------|
| Select : Academic Year 2021/2022 💌                                                                                                    |
| Select School/Unit: School of Chemical and Bioprocess Engineering                                                                                                    |
| <ul> <li>Select the relevant Academic Year and choose the School/Unit from the dropdown menu.</li> <li>Use the filter box to refine the search results in the report and find the relevant CRNs.</li> <li>You can export the information on the report at the bottom of the report but please be aware</li> <li>Please note that sequence numbers identify distinct offerings of a module in any given trimest</li> </ul> |
|                                                                                                    |

## Section 2: Module CRNs by Academic Year & School

#### Using the report

- Use the **filter box** to refine the search results in the report and find the relevant CRNs.
- **Resit CRNs** are also shown check the relevant column. You will see a Y if the CRN is for a Resit.
- Data can be exported to Excel.

| hen                               |                      |                             |                           |                        |           |                        |               |                       |                           |                                                    |                        |                          |
|-----------------------------------|----------------------|-----------------------------|---------------------------|------------------------|-----------|------------------------|---------------|-----------------------|---------------------------|----------------------------------------------------|------------------------|--------------------------|
| ŧ ↔                               |                      |                             |                           |                        |           |                        |               |                       |                           |                                                    |                        |                          |
| ↓†<br>Intake<br>Term<br>&<br>Code | 41<br>Module<br>Code | lt<br>Module Title          | ‡†<br>Module<br>Trimester | lt<br>CRN<br>Trimester | lî<br>CRN | lt<br>Schedule<br>Type | 1<br>Sequence | l†<br>Gradable<br>Y/N | lt<br>Resit<br>CRN<br>Y/N | Available.<br>for<br>Selection<br>in Online<br>Reg | lt<br>Max<br>Enrolment | l<br>Actual<br>Enrolment |
| Sept -<br>202100                  | CHEN10010            | Chem Eng Proc<br>Principles | Spring                    | Spring                 | 10269     | Lectures               | VQ1           | Ŷ                     | N                         | Y                                                  | 100                    | 46                       |
| Sept -<br>202100                  | CHEN10040            | Intro. to Eng.<br>Computing | Autumn                    | Autumn                 | 19197     | Computer Aided<br>Lab  | PA2           | N                     | N                         | Y                                                  | 90                     | 84                       |
| Sept -<br>202100                  | CHEN10040            | Intro. to Eng.<br>Computing | Autumn                    | Autumn                 | 19196     | Computer Aided<br>Lab  | PA1           | N                     | N                         | Y                                                  | 90                     | 86                       |

## Section 3: Using SSASECQ and SSASECT in Banner

| X @ ellucian Schedule Section | on Query SSASECQ 9.3.15 (TST4) |                     | Ð               | ADD 📓 RETRIEVE 🛛 🟯 RELATE | d 🗱 tools 1         |
|-------------------------------|--------------------------------|---------------------|-----------------|---------------------------|---------------------|
| SCHEDULE SECTION QUERY        |                                |                     |                 | 🖬 Insert 🛛 🗖 Delete       | e 🌆 Copy 🏾 🔍 Filter |
| Basic Filter Advanced Filter  |                                |                     |                 |                           | 0                   |
| Term •<br>201900 •••          | Part Of Term                   | Registration From   | Registration To | CRN                       | ) <b>°</b>          |
| Subject O                     | Course •                       | Add Another Field 🔻 |                 |                           |                     |
|                               |                                |                     |                 |                           | Clear All Go        |

Open SSASECQ in Banner

Enter the Term code for the academic year or click on the three dots for a list

If you want to restrict your search to a particular trimester, enter the relevant value in **Part of Term** e.g. AUT for Autumn, SPR for Spring, FYR for full year modules

Go to **Add Another Field** to include prompts for Subject Code and Course Code Add any other prompts that might be useful e.g. Section

Enter the Subject Code (e.g. ENG- the letter part of the module code)

Enter the **Course Code** (e.g. 10020 – the number part of the module code)

- Entering ES1 in the Section field will restrict your search to Resit CRNs
- You can also enter the title in the **Course/Section Title** field

Click on Go or press F8 on your keyboard to show all the CRNs associated with the module (depending on the criteria you entered)

There may be more than one CRN associated with the module. If you look at the **Schedule Type** information you can see if the CRN is for a lecture or a tutorial etc. (e.g. LA1 = Lecture)

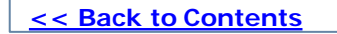

## Section 3: Using SSASECQ and SSASECT in Banner

| x   | @ ellucian      | Schedule SSASECT 9.3.15 (USIS)                                                                 |                                    | add 🔒 | Retrieve | RELATED | 🗱 TOOLS |
|-----|-----------------|------------------------------------------------------------------------------------------------|------------------------------------|-------|----------|---------|---------|
| 2   | Term:           | 201900 CR                                                                                      | : 39775                            |       |          |         | Go      |
|     | Subject:        | ENG Cours                                                                                      | : 10020                            |       |          |         |         |
|     | Title:          | Children's Literature                                                                          |                                    |       |          |         |         |
| Get | Started: Comple | e the fields above and click Go. To search by name, press TAB from an ID field, enter your sea | ch criteria, and then press ENTER. |       |          |         |         |

| X (2) ellucian                      | Schedule SSASECT 9.3.15 (USIS)    |                              |               |                   |                    | ADD  | RETRIEVE        | RELATED                 | <b>₩</b> ТО |
|-------------------------------------|-----------------------------------|------------------------------|---------------|-------------------|--------------------|------|-----------------|-------------------------|-------------|
| erm: 201900 CRN: 3                  | 39775 Subject: ENG Course:        | 10020 Title: Children's L    | iterature.    |                   |                    |      |                 | St                      | art Over    |
| Course Section Informat             | ion Section Enrolment Information | Meeting Times and Instructor | Section Prefe | rences            |                    |      |                 |                         |             |
| COURSE SECTION INFO                 | DRMATION                          |                              |               |                   |                    |      |                 | elete 🌆 Copy            | Y. Fills    |
| Subject                             | ENG ENGLISH                       | Campus *                     | A             | Main Campus UCD   | Grade Mode         |      |                 |                         |             |
| Course Number                       | 10020                             | Status *                     | A             | Active            | Session            |      |                 |                         |             |
| Title                               | Children's Literature             | Schedule Type                | LA1           | Lectures          | Special Approval   |      |                 |                         |             |
| Section *                           | (VA1)                             | Instructional Method         | MODCI         | Contact Time      | Duration           |      |                 |                         |             |
| Cross List                          |                                   | . Integration Partner        |               | ]                 |                    | Over | ride Duration   |                         |             |
| CLASS TYPE                          |                                   |                              |               |                   |                    | - 24 | 🗄 Insert 🔲 Da   | elete Pat Copy          | 9, Filte    |
| Part of Term<br>Open Learning Class | AUT 02/09/2019                    | 17/01/2020                   | 20            |                   |                    |      |                 |                         |             |
|                                     | First                             |                              |               | Last              |                    |      |                 |                         |             |
| Registration Dates                  |                                   |                              |               |                   |                    |      | Proce           | ssing Rules             |             |
| Start Dates                         |                                   |                              |               |                   |                    |      |                 |                         |             |
| Maximum Extensions                  | 0                                 |                              |               |                   |                    |      |                 |                         |             |
| CREDIT HOURS                        |                                   |                              |               |                   |                    |      | 🔛 Insert 🛛 🗖 Dr | elete <b>r</b> itt Copy | Y, Fill     |
| Credit Hours<br>Credit Hours        | 0.000 5.000                       | 5.000                        |               | Lecture           |                    | _    |                 |                         |             |
| Credit Hours                        | None I To O Or                    |                              |               | Lecture Indicator | None     To     Or |      |                 |                         |             |
| mulcator                            |                                   |                              |               |                   |                    |      |                 |                         |             |

- Type **SSASECT or** into the Welcome field.
- Enter Term Code and the CRN that you want to check and press Go
  - If you need to search for information, click on the three dots beside the field in question
- Use the Previous Section/Next Section arrows at the bottom left-hand side of the page to move between the sections.
  - You can also use Alt/Page Down and Alt/Page Up on your keyboard.
- You will see information about the CRN such as Module Code, Title, Part of Term and Credit Hours
- Press **Start Over** to begin a new search

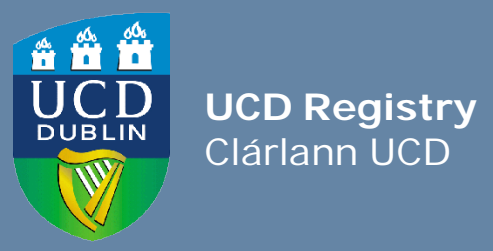

**UCD Registry** University College Dublin Belfield Dublin 4

W: <u>www.ucd.ie/registry</u> E: <u>registry@ucd.ie</u>